| UNIVERSITAS ISLAM INDONESIA     |                |                                                                                |  |
|---------------------------------|----------------|--------------------------------------------------------------------------------|--|
| INSTRUKSI KERJA                 |                | Tanggal Revisi : 8 Juli 2023                                                   |  |
| PENYAMBUNGAN JARINGAN KABEL     |                | Tanggal Berlaku : 8 Juli 2023                                                  |  |
| BARU FAKULTAS                   |                | Kode Dokumen : IK-UII-FTSP.Div.TI                                              |  |
| DIVISI TEKNOLOGI INFORMASI FTSP |                |                                                                                |  |
| I. TUJUAN                       | : Men<br>lingl | jamin penyambungan jaringan baru di<br>kungan FTSP dapat berjalan dengan baik. |  |
| II. LINGKUP KERJA               | : Pela         | yanan penyambungan jaringan baru oleh Divisi                                   |  |
|                                 | Tekr<br>Perer  | nologi Informasi Fakultas Teknik Sipil dan ncanaan                             |  |
| III. REFERENSI                  | : Pros         | edur Kerja Penyambungan Jaringan Internet LAN                                  |  |
|                                 | Baru           | di FISP UII (PK-UII-FISP-Div.II)                                               |  |
| IV. DISTRIDUSI KEKJA            | : Kau          | Kaulv. Teknologi informasi dan Stal terkalt                                    |  |

# V. INSTRUKSI KERJA

ISLAM

### 1. Persiapkan Alat dan Bahan

- Kabel LAN Cat5e atau Cat6
- Konektor RJ45
- Crimping Tool (Tang Crimping)
- Obeng
- Cable Tester
- Switch terdekat
- Labeling Tape (Opsional)
- Laptop/PC untuk tes koneksi dan konfigurasi
- IP Address informasi untuk konfigurasi (jika dibutuhkan)
- 2. Lakukan Langkah Penyambungan Kabel untuk koneksi lokal FTSP UII, jika internet kabel untuk pendukung hybrid/streaming penarikan kabel akan dilakukan oleh Vendor, lakukan pemantauan dan pendampingan untuk Tim BSI UII dan Vendor.

### a. Pemotongan dan Pengupasan Kabel:

- Potong kabel LAN sesuai panjang yang dibutuhkan, tambahkan ekstra beberapa cm untuk fleksibilitas.
- Gunakan tang crimping atau alat pengupas untuk mengupas bagian luar kabel LAN sekitar 2-3 cm dari ujung.

### b. Penyusunan Kabel di Konektor RJ45:

- Susun kabel dengan urutan warna sesuai standar T568B (Putih-Oranye, Oranye, Putih-Hijau, Biru, Putih-Biru, Hijau, Putih-Coklat, Coklat).
- Ratakan ujung kabel dengan gunting untuk memastikan semua kabel memiliki panjang yang sama.

### c. Crimping:

- Masukkan kabel yang sudah disusun ke dalam konektor RJ45, pastikan semua kabel masuk hingga ke ujung konektor.
- Gunakan tang crimping untuk mengunci konektor RJ45 ke kabel.

UNIVERSITAS ISLAM INDONESIA

## 3. Lakukan Penyambungan ke Switch

- Hubungkan ujung kabel yang telah dipasangi konektor RJ45 ke port yang tersedia pada switch terdekat.
- Jika kabel perlu melewati jalur tertentu, pastikan kabel diatur dan diamankan dengan baik menggunakan cable ties atau pelindung kabel.
- Label kabel (opsional) untuk memudahkan identifikasi.

## 4. Lakukan Pengujian Koneksi

## a. Tes Koneksi Fisik:

- Gunakan cable tester untuk memastikan semua pin pada kabel LAN terhubung dengan benar.
- Jika hasil tes menunjukkan koneksi tidak sempurna, ulangi proses crimping.

## b. Tes Koneksi Internet:

- Hubungkan laptop/PC ke switch menggunakan kabel yang baru disambungkan.
- Cek apakah perangkat mendapatkan IP Address dari server DHCP (jika tersedia) dan bisa terhubung ke internet.

## 5. Lakukan Konfigurasi Jaringan

- Jika menggunakan Switch Lokal dengan IP Address Lokal:
  - a. Buka pengaturan jaringan pada laptop/PC.
  - b. Masukkan IP Address, Subnet Mask, Gateway, dan DNS sesuai dengan informasi jaringan lokal.
  - c. Simpan pengaturan dan cek koneksi ke internet.

### • Jika konfigurasi dilakukan oleh tim BSI:

a. Setelah tim BSI selesai konfigurasi, lakukan pengecekan koneksi untuk memastikan internet sudah berfungsi.

# 6. Dokumentasikan Kegiatan

• Dokumentasikan kegiatan penyambungan jaringan baru.

Disahkan Oleh:

Dr. Ir. Kasam M.T. Wakil Dekan Bidang Sumber Daya

Disiapkan Oleh:

Ratna Kumala Dewi, A.Md. Kadiv. Teknologi Informasi